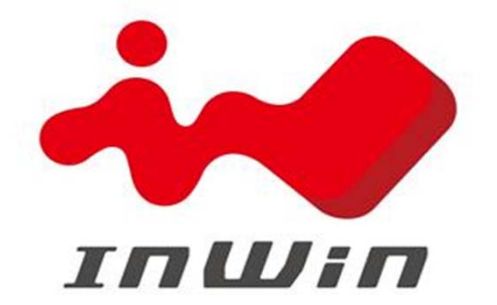

# **IN-WIN DEVELOPMENT INC.**

### ASROCK 3U8G\_X16X8SWB Retimer On-Line Programming SOP

SWB model:3U8G\_X16X8SWB Retimer FW:100a74

Version : N/A Issue Data: 2019/04/30 Make By: SQE-Terry

No. 57, Lane 350, Nanshang Road, Gueishan Hsiang, Taoyuan Hsien, Taiwan, R.O.C.

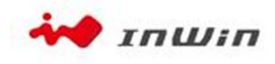

PAGE: 1 of 7

一、目的: ASROCK 3U8G\_X16X8SWB Retimer組裝線韌體燒錄

二、適用範圍:ASROCK 組裝線用

三、注意事項:(1)燒錄用作業系統必須使用64位元

(2)作業系統權限限用Administrator

(3)系統需安裝net framework

韌體燒錄流程

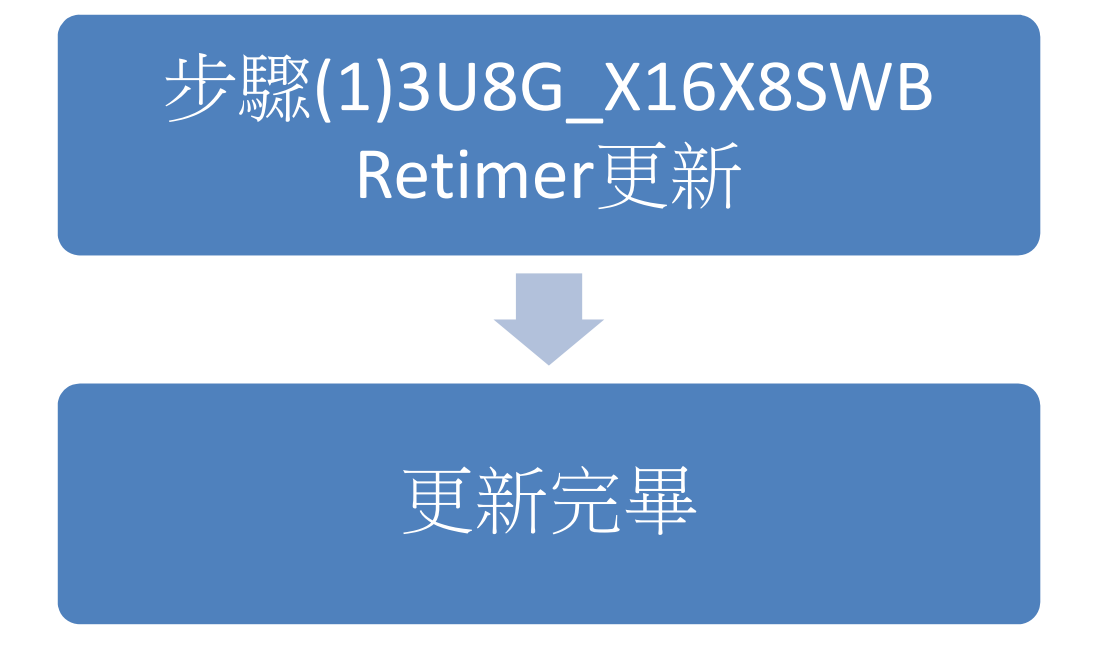

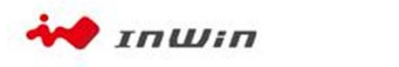

### 前置作業

1.待更新系統接上網路(系統必須為64位元,才能安裝燒錄軟體) 2.準備一台有網路功能的電腦當更新BMC燒錄用 3.準備更新軟體

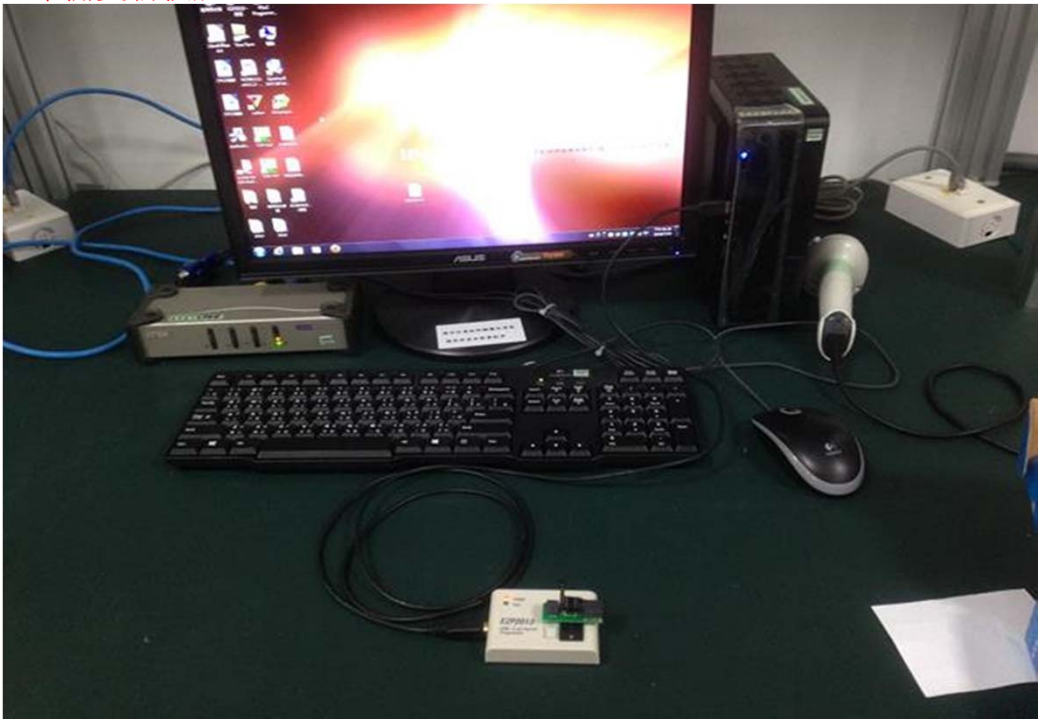

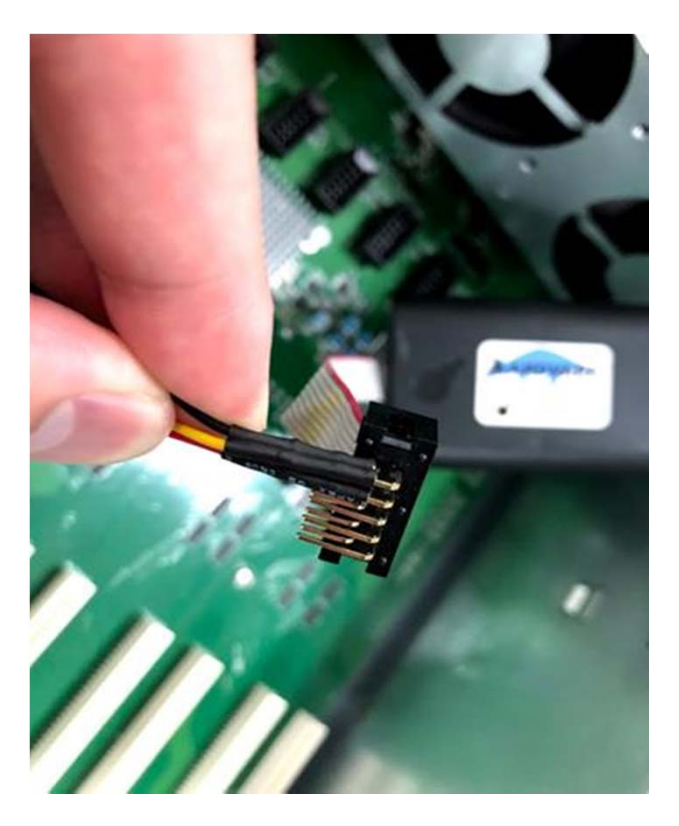

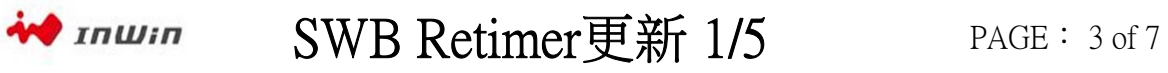

#### 1.共有4組Retimer晶片需要更新

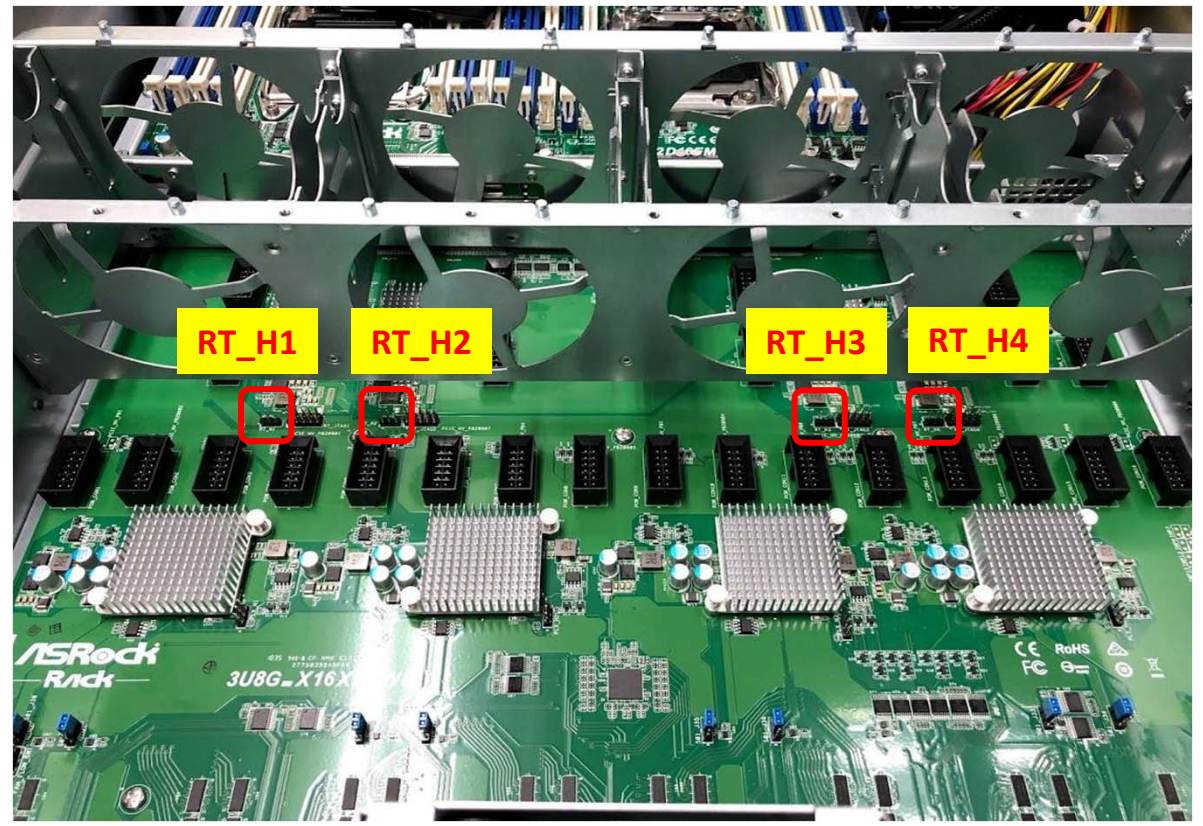

2.將訊號線安裝至板端 角箭頭處 , 昔

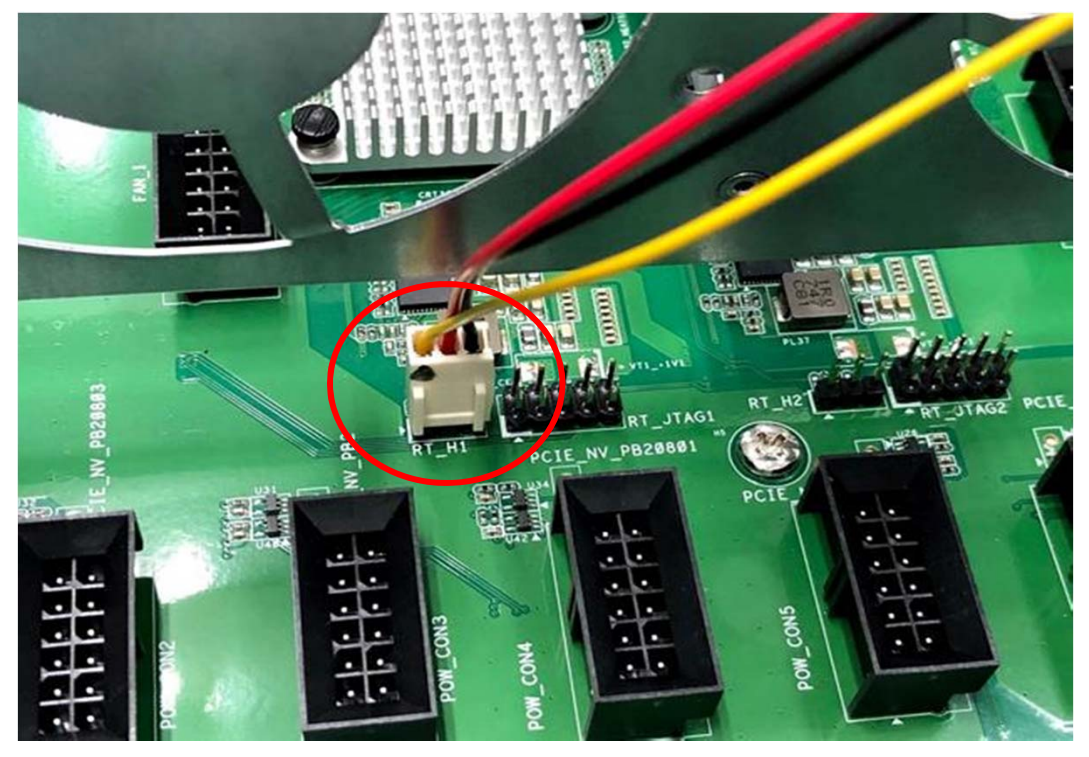

🚧 іпШіп

### SWB Retimer更新 2/5

#### 3.將系統開機

#### 4.執行更新程式(此程式為新的版本,舊版本程式不適用)

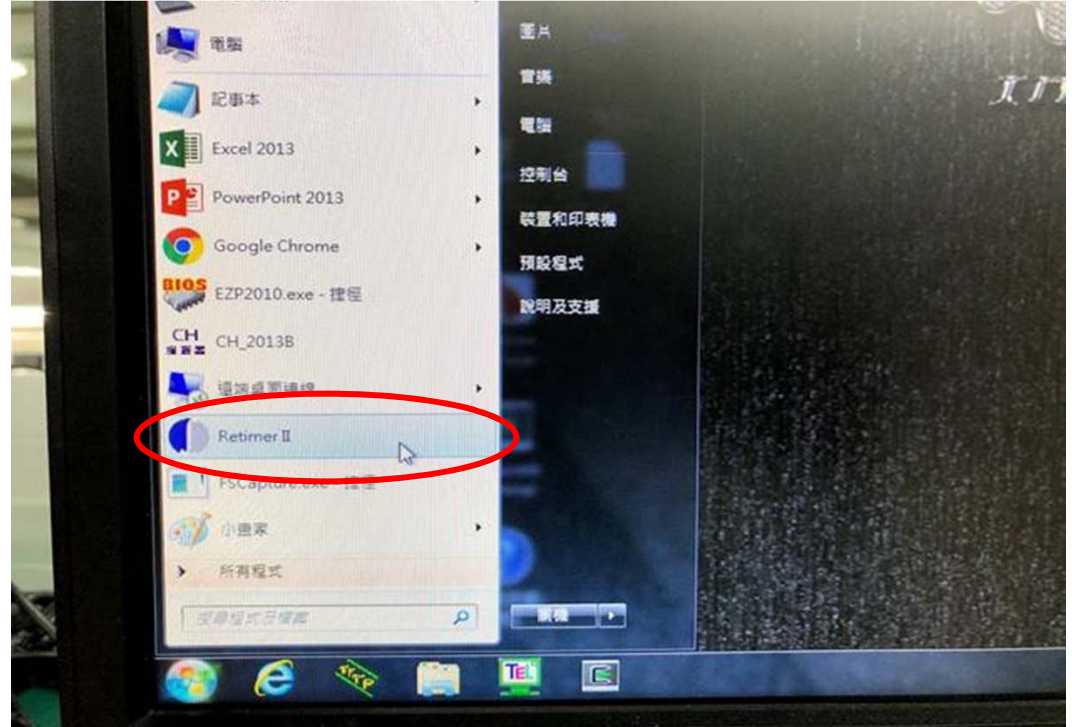

#### 5.發現裝置 按確定

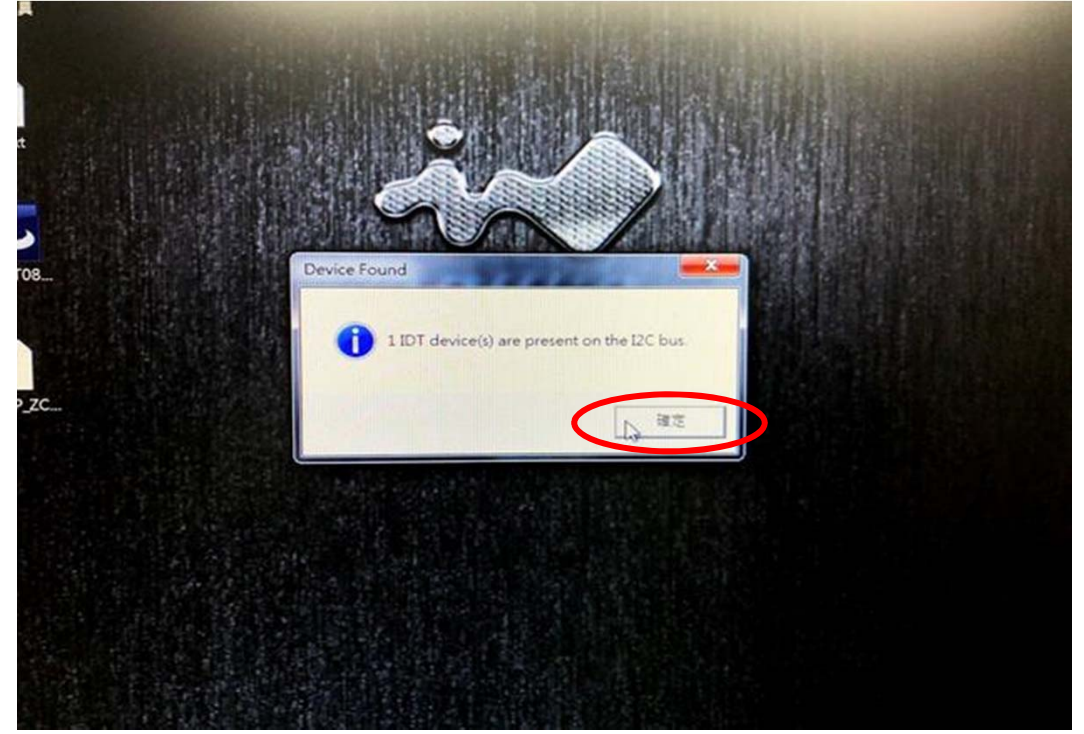

🚧 іпШіп

## SWB Retimer更新 3/5

#### 6.選擇選項 EPROM>Program

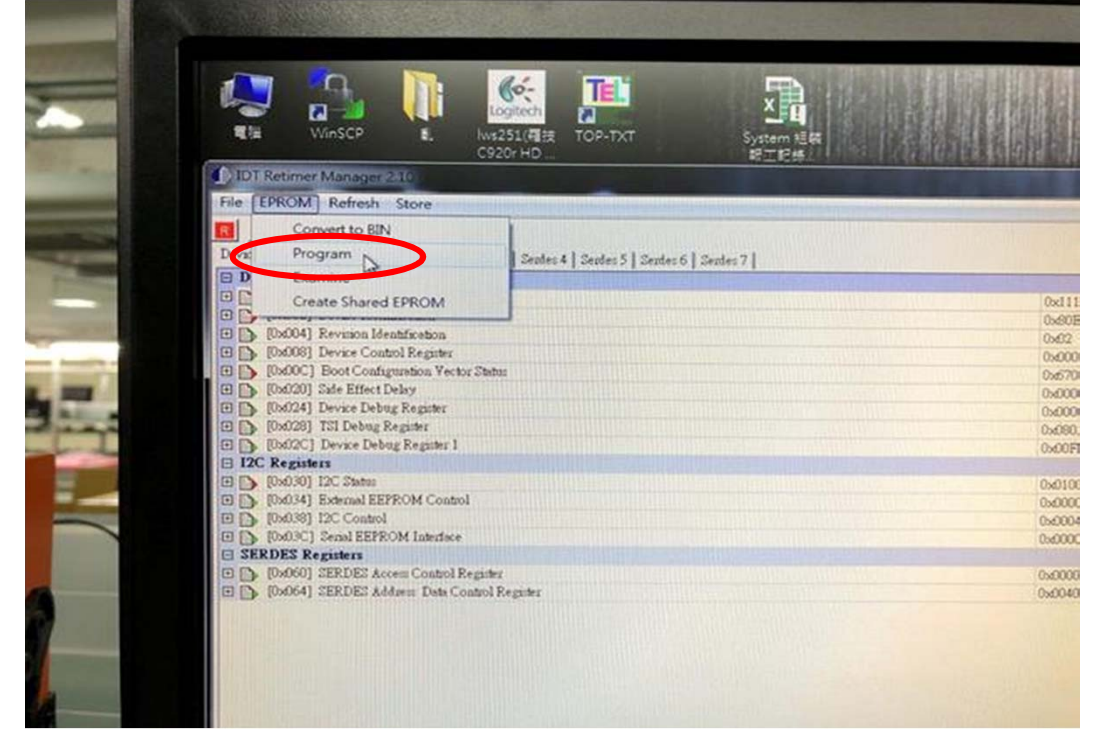

#### 7.載入更新BIN檔(100a74)

| File EPROM Refresh Store                                                                                                 |                                                                            |
|----------------------------------------------------------------------------------------------------|----------------------------------------------------------------------------|
| Program EPROM from file                                                                                                  |                                                                            |
|                                                                                                    | • 4, 38 AZ                                                                 |
| 组合管理 ▼ 新增资料实                                                                                                    | \$\$ • 🖬 (                                                                 |
| ■ 集页<br>③ 最近的位置<br>● 体器価<br>● 体器価<br>● 本語石葉 (C)<br>■ 本語石葉 (C)<br>■ 本語石葉 (D)<br>④ E_SI (\samba3<br>● ★ E_SOP-SIP (\sa - ★ |                                                                            |
| 欄對名稱(N): T0832P_ZC_NormalDir_02_13_2015_Ve                                                                               | er-01_Cc + Binary EPROM file (*.bin) · · · · · · · · · · · · · · · · · · · |

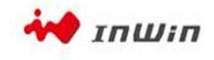

# SWB Retimer更新 4/5

8.進行更新

| SHOW SHOW SHOW SHOW SHOW SHOW SHOW SHOW                                                                                                    |                                                                                                    |                                                                                                    |                |
|----------------------------------------------------------------------------------------------------|----------------------------------------------------------------------------------------------------|----------------------------------------------------------------------------------------------------|----------------|
|                                                                                                    | Sprem till                                                                                                    |                                                                                                    |                |
| CONTRACTOR AND INCOME.                                                                                                    |                                                                                                    | CARLES AND A REAL PROPERTY OF A REAL PROPERTY OF A |                |
| OM Reheath Store                                                                                                    |                                                                                                    |                                                                                                    |                |
| •                                                                                                    |                                                                                                    |                                                                                                    |                |
| Jenfes D [ Genfen 1   Genfes 2   Gentes 3   Gentes 3   Gentes 5   Ge                                                                                                    | ster 6   Setter 7                                                                                                    |                                                                                                    | and the second |
| Control and Status Regulars                                                                                                    | and the second second se | 0x110                                                                                                    | -              |
| ALCO TRANSPORTATION                                                                                                    |                                                                                                    | Over BC                                                                                                    |                |
| MAL2] Device Membrasian                                                                                                    |                                                                                                    | Over                                                                                                    |                |
| (04) Kevana Mentheston                                                                                                    |                                                                                                    | 040002318                                                                                                    |                |
| MART Device Column Prepari                                                                                                    | N                                                                                                    | 0w700000                                                                                                    |                |
| AAA. ] Doot Child Print Parks                                                                                                    | He .                                                                                                    | 040000/28                                                                                                    |                |
| Model Care Eller Parties                                                                                                    |                                                                                                    | 0x0000002                                                                                                    |                |
| Address THI Calmar Reserver                                                                                                    |                                                                                                    | 0x0001702                                                                                                    |                |
| Salor   Dever Tehns Reputer 1                                                                                                    |                                                                                                    | Martin Decision                                                                                                    | -              |
| Restate to                                                                                                    | EEPROM Programming                                                                                                    |                                                                                                    |                |
| 0x01005 10C 0wfm                                                                                                    |                                                                                                    |                                                                                                    |                |
| Ind 541 External EEFROM Control                                                                                                    | Programming SEPROM                                                                                                    |                                                                                                    |                |
| (setter) EDC Council                                                                                                    |                                                                                                    |                                                                                                    |                |
| Date SC1 Grand EEPROM Laborate                                                                                                    |                                                                                                    |                                                                                                    |                |
| DES Registers                                                                                                    |                                                                                                    |                                                                                                    |                |
| Indelig EERDET Access Control Register                                                                                                    | and the second second se | Eboyd for 000.03                                                                                                    |                |
| (14064) IERDEZ Addavo Deta Condrol Regales                                                                                                    |                                                                                                    |                                                                                                    |                |
|                                                                                                    |                                                                                                    | Caurd                                                                                                    |                |
|                                                                                                    |                                                                                                    |                                                                                                    |                |
|                                                                                                    |                                                                                                    |                                                                                                    |                |
|                                                                                                    |                                                                                                    |                                                                                                    |                |
|                                                                                                    |                                                                                                    |                                                                                                    |                |
|                                                                                                    |                                                                                                    |                                                                                                    |                |
|                                                                                                    |                                                                                                    |                                                                                                    |                |
|                                                                                                    |                                                                                                    |                                                                                                    |                |
|                                                                                                    |                                                                                                    |                                                                                                    |                |
|                                                                                                    |                                                                                                    |                                                                                                    |                |
|                                                                                                    |                                                                                                    |                                                                                                    |                |
|                                                                                                    |                                                                                                    |                                                                                                    |                |
|                                                                                                    |                                                                                                    |                                                                                                    |                |
|                                                                                                    |                                                                                                    |                                                                                                    |                |
|                                                                                                    |                                                                                                    |                                                                                                    |                |
|                                                                                                    |                                                                                                    |                                                                                                    |                |
| A CONTRACTOR OF THE OWNER OF THE OWNER OWNER OF THE OWNER OWNER OWNER OWNER OWNER OWNER OWNER OWNER OWNER OWNER OWNER OWNER OWNER OWNER OWNER OWNER OWNER OWNER OWNER OWNER OWNER OWNER OWNER OWNER OWNER OWNER OWNER OWNER OWNER OWNER OWNER OWNER OWNER OWNER OWNER OWNER OWNER OWNER OWNER OWNER OWNER OWNER OWNER OWNER OWNER OWNER OWNE |                                                                                                    |                                                                                                    |                |
|                                                                                                    |                                                                                                    |                                                                                                    |                |

9.更新完畢後 按確定並關閉程式進行下一組Retimer晶片更新

| den 1   Senten 2   Senten 3   Senten 4   Senten 5   Sen<br>af Status Remarkers | rtes 6   Sertes 7 |                                   |  |
|--------------------------------------------------------------------------------|-------------------|-----------------------------------|--|
| dentification                                                                  |                   | OMITE                             |  |
| Multication .                                                                  |                   | Overed                            |  |
| Control Register                                                               |                   | 0.62                              |  |
| onfiguration Vector Dates                                                      |                   | 050002318                         |  |
| act Delay                                                                      |                   | 0,0000383                         |  |
| Debug Regular                                                                  |                   | (0x0000002                        |  |
| bog Regime                                                                     |                   | 0x00031702                        |  |
| read ketrati                                                                   | (FERRORI D.       | DADIBIDAS                         |  |
| iafra:                                                                         | Programm          | Ing EIPROM                        |  |
| al EEPROM Control                                                              | Promenune         |                                   |  |
| Setters                                                                        |                   |                                   |  |
| EFFROM Interface                                                               |                   | Programming the EEPROM completed. |  |
| 82 Access Coutrol Resister                                                     |                   |                                   |  |
| ES Address Data Control Register                                               |                   |                                   |  |
|                                                                                |                   |                                   |  |
|                                                                                |                   | we case                           |  |
|                                                                                |                   |                                   |  |
|                                                                                |                   |                                   |  |
|                                                                                |                   |                                   |  |
|                                                                                |                   |                                   |  |
|                                                                                |                   |                                   |  |
|                                                                                |                   |                                   |  |
|                                                                                |                   |                                   |  |
|                                                                                |                   |                                   |  |
|                                                                                |                   |                                   |  |
|                                                                                |                   |                                   |  |
|                                                                                |                   |                                   |  |

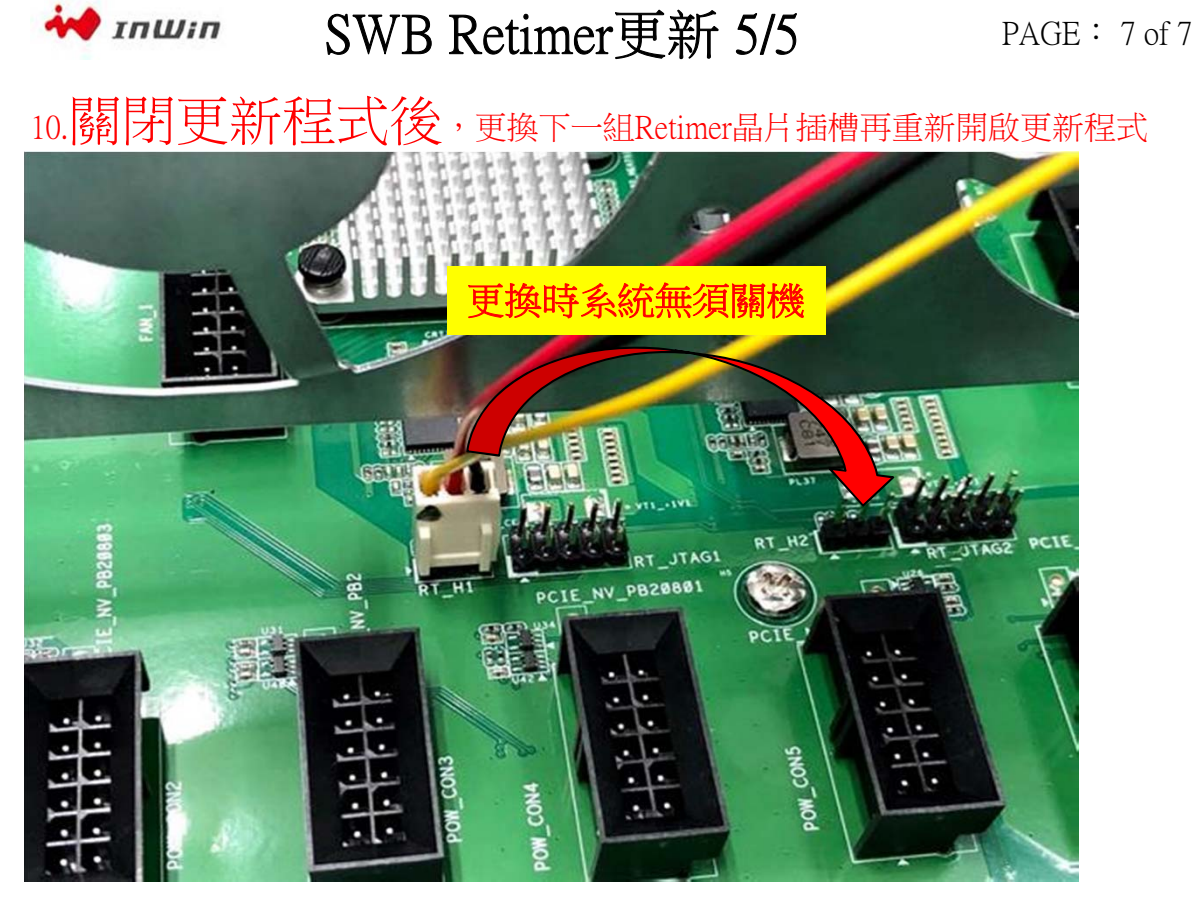

11.更新完FW後貼上標有B03的貼紙

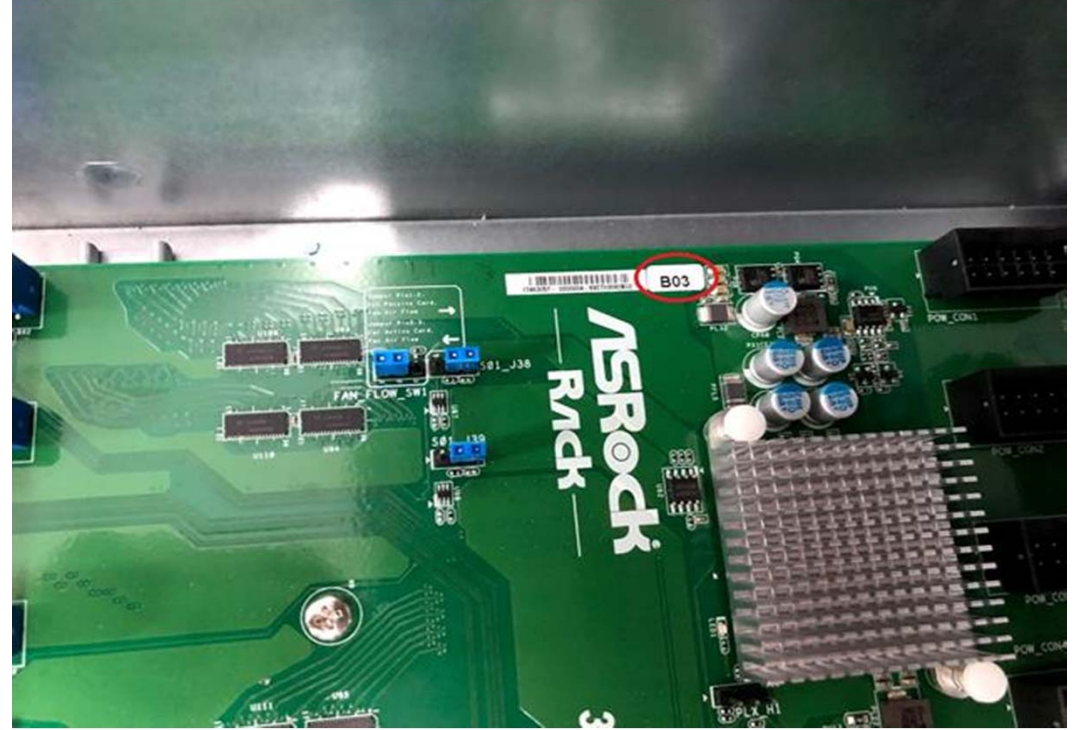